cellip

### INNEHÅLLSFÖRTECKNING

| Innehållsförteckning                       | 1 |
|--------------------------------------------|---|
| Cellips webbgränssnitt för SMS-tjänsten    | 2 |
| 1. Skicka SMS                              | 2 |
| 2. Hantera SMS-listor                      | 2 |
| 3. SMS-mallar                              | 4 |
| 4. Inkommande SMS på virtuella mobilnummer | 4 |

cellip

### CELLIPS WEBBGRÄNSSNITT FÖR SMS-TJÄNSTEN

#### 1. SKICKA SMS

Cellips webbaserade SMS-tjänst syftar till att användaren snabbt och enkelt ska kunna skicka SMS till enstaka eller flera hundra mobilnummer.

För att skicka ett SMS kan du antingen göra det när du loggar in på **Mina sidor** på **www.cellip.com** och klickar på **Skicka SMS-ikonen**. Du kommer då få se ett gränssnitt enligt nedan.

Du kan välja från vilken avsändare SMS:et ska skickas genom att välja i rullistan under Från.

Vill du att avsändare skall vara en text istället för ett nummer går det att beställa det namn du vill kunna skicka SMS från.

I Till-fältet skriver du in mobilnumret du vill skicka SMS:et till.

I Meddelande-fältet skriver du den text du vill skicka ut.

| Från                | Cellip AB     | •                                       |   |
|---------------------|---------------|-----------------------------------------|---|
| Till                |               | Eller välj lista:                       | • |
| Använd SMS mall:    | •             | <ul> <li>Ersätt %%1%% i mall</li> </ul> |   |
| Eller skriv in medo | lelande nedan |                                         |   |
|                     |               |                                         |   |
|                     |               |                                         |   |
|                     |               |                                         |   |

#### Figur 1: Skicka SMS

Du kan även använda listor för att skicka samma SMS till flera mobilnummer och mallar för att slippa skriva SMS varje gång om samma information skickas ut vid många tillfällen.

#### 2. HANTERA SMS-LISTOR

SMS-listor används för att skapa en lista med mobilnummer som du vill skicka samma SMS till. Listan sparas och kan användas obegränsat antal gånger när du skickar SMS. En SMS-lista kan innehålla max 200 mobilnummer. Varje mobilnummer har ett namn kopplat till sig för att förenkla administrationen av SMS-listor (namn-fältet kan vara tomt om du inte vill använda det).

Du kan välja två sätt att mata in nummer:

cellip

• Antingen Nummerlista som du ser nedan

| Administrera SMS-listor 🕕  |       |  |  |
|----------------------------|-------|--|--|
| Namn på SMS lista: lista1  |       |  |  |
| Nummerlista Kommaseparerad |       |  |  |
| Nummer                     | Namn  |  |  |
| 4673XXXXXX                 | Arne  |  |  |
| 4673111111                 | Sven  |  |  |
| [                          | Į     |  |  |
|                            | Ļ     |  |  |
|                            | ļ     |  |  |
|                            | Ļ     |  |  |
|                            | l     |  |  |
|                            | Spara |  |  |

#### Figur 2: Nummerlista

• Eller så kan du använda en kommaseparerad lista för att enkelt kunna hantera i t.ex. Excel och sedan infoga i ett fält. Du ser på bilden nedan ett exempel på det.

| Administrera SMS-listor 🕕     |  |
|-------------------------------|--|
| Namn på SMS lista: lista1     |  |
| Nummerlista Kommaseparerad    |  |
| 4673XXXXXX, 4673YYYYYY        |  |
|                               |  |
|                               |  |
|                               |  |
|                               |  |
|                               |  |
|                               |  |
|                               |  |
|                               |  |
|                               |  |
| Namn:                         |  |
| Sven, Arne                    |  |
|                               |  |
|                               |  |
|                               |  |
|                               |  |
|                               |  |
|                               |  |
|                               |  |
|                               |  |
|                               |  |
| Spara                         |  |
|                               |  |
| Figur 3: Kommaseparerad lista |  |

cellip

#### 3. SMS-MALLAR

SMS-mallar kan användas för att ha förinställda meddelanden som man skickar till sina mottagare för att det ska gå snabbt och samma information ska gå ut även om det är olika personer som skickar SMS.

### SMS Mallar 🕕

| Mall<br>namn | Mall SMS text                                                                         | Ändra | Ta<br>bort |
|--------------|---------------------------------------------------------------------------------------|-------|------------|
| Info sms     | Hej %%1%%, Gå till www.cellip.com för att läsa mer om våra tjänster. Mvh<br>Cellip AB | •     | Θ          |
| info sms2    | Hej, På mina sidor kan du skicka sms. Mvh Cellip AB                                   | Θ     | ٢          |

Lägg till ny Mall

#### Figur 4: SMS-mallar

I Mall SMS-text kan följande användarersättare användas %%1%%. Det kommer ersättas av det som anges i Ersättare 1 när man skickar ut SMS:et. Det kan t.ex. användas till namn såsom "Hej, %%1%%...".

Om du nu anger Ersättare 1 till Arne när du skickar SMS:et så skickas SMS:et ut med "Hej, Arne...".

Tänk dock på att %%1%% är fem tecken. Om namnet är längre än fem tecken så är det viktigt att du har koll så den totala SMS-texten inte blir längre än 160 tecken.

| Mall pages    | Info eme                                                             |                |         |
|---------------|----------------------------------------------------------------------|----------------|---------|
| mau namn      | inio sins                                                            |                |         |
|               | Hej %%1%%,<br>Gå till www.cellip.com för att läsa mer (<br>tjänster. | om våra        | 4 III + |
| Mall SMS text | Mvh                                                                  |                |         |
|               |                                                                      | Tecken kvar: ( | 160)    |
| Uppdater      | a befintlig mall                                                     |                |         |

Figur 5: Användarersättare

#### 4. INKOMMANDE SMS PÅ VIRTUELLA MOBILNUMMER

Om du köper till virtuella mobilnummer för att hantera inkommande SMS får du alla inkommande SMS i ditt administrationsgränssnitt på webben. För priser och info om olika nummer, se **www.cellip.com**.

cellip

Du kan välja om du vill se SMS:et i webbgränssnittet via en inkorg, lästa och papperskorg. Du kan även välja att få SMS som e-post antingen för varje SMS som kommer eller ett e-postmeddelande med en sammanfattning på alla SMS som inkommit under dagen.

| Få dina SMS skickade till din epo<br>(Dom markeras som lästa när do<br>Email: info@cellip.com<br>Skicka ett och ett | st adress:<br>m skickas till din epost adress | ;)        |
|----------------------------------------------------------------------------------------------------|-----------------------------------------------|-----------|
| Skicka alia i samma epost er                                                                                        | n gang per dag                                |           |
| Från Meddelande                                                                                                    | Datu                                          | m Ta bort |

Figur 6: Få SMS som e-postmeddelanden